## **Contra Costa College** International Student Application Fee Payment Instructions

The CCC International Application Fee is \$50. It is paid on your CCC InSite portal. The instructions below explain more about how to pay this fee on your CCC InSite Portal.

Accessing your InSite Portal to Pay the Application Fee

Step 1: Visit <u>www.contracosta.edu</u> Click the Insite link at the top of the page.

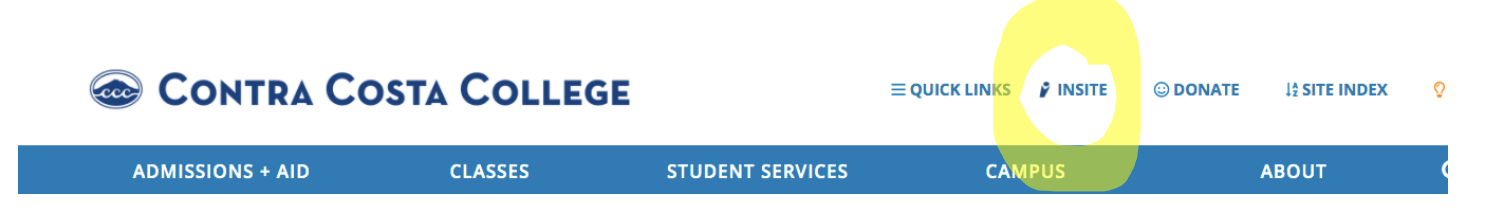

**Step 2**: Login to InSite using your CCC username and password. The information was provided in an email after you submitted your CCC online application.

Step 3: Click the Payment tile.

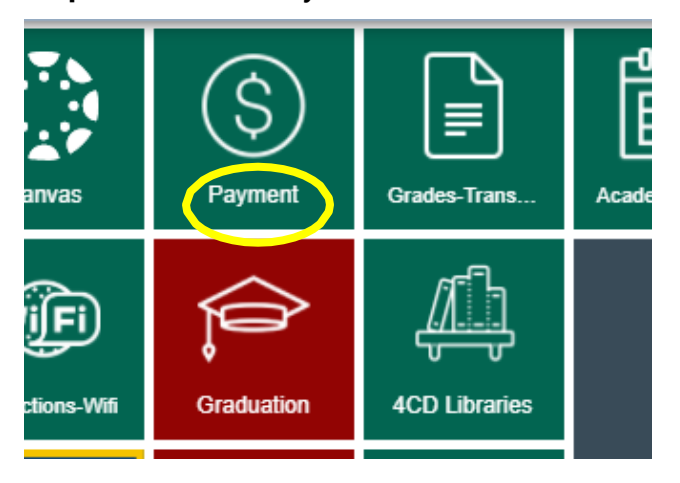

## Step 4: Click Make a Payment

| Payment / Payment Options |                                                            |   |  |
|---------------------------|------------------------------------------------------------|---|--|
|                           | Make a Payment Pay your fees                               | > |  |
| :                         | Account Activity View charges and payments on your account | > |  |
| :                         | Buy Parking Permit<br>Buy parking permit for your vehicle  | > |  |
|                           |                                                            |   |  |

**Step 5:** Once you click on the Make a Payment link, you will see the \$50 fee applied to your account. Select this amount and pay by credit card using a Visa or Mastercard.